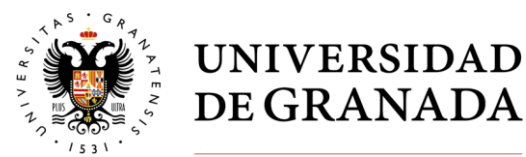

## Manual de usuario para la aplicación de gestión de encuestas de evaluación docente

# Índice

| 0. | Intr    | oducción                            | 2 |
|----|---------|-------------------------------------|---|
| 1. | Sele    | ección de presenciales              | 2 |
| 2. | Tra     | tamiento de encuestas online        | 5 |
|    | 2.1. Se | elección de grupos                  | 6 |
|    | 2.2.    | Administración de encuestas on-line | 7 |

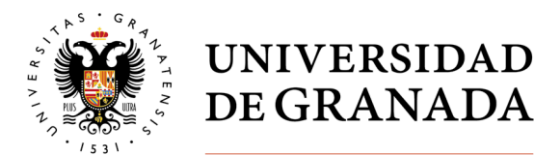

#### 0. Introducción

Este documento detalla la funcionalidad implantada en la Oficina Virtual de la UGR para la selección de la asignatura que será evaluada en la modalidad presencial, así como para la activación por parte del profesorado de las encuestas online para la evaluación del resto de asignaturas.

#### 1. Selección de presenciales

La **selección de la asignatura de Grado a evaluar en la modalidad presencial** se podrá realizar desde el comienzo del curso académico y hasta el fin del mes de **septiembre** de cada curso. En este curso académico 2024/2025 la selección se podrá realizar hasta el 15 de octubre de 2024.

En el *Acceso Identificado* de la UGR se ha habilitado la entrada *Evaluación docente. Gestión de encuestas,* dentro de la cual encontrará el botón que da acceso al formulario para la selección de asignaturas.

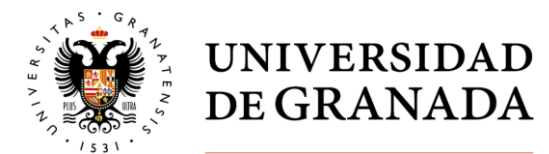

|                                                         | UNIVERSIDAL<br>DE GRANADA                       |               |                            |
|---------------------------------------------------------|-------------------------------------------------|---------------|----------------------------|
|                                                         | Unidad de Calidad, Innovac<br>y Prospectiva     | ión           |                            |
| ncuesta de Opinión del Estudianta                       | ado sobre la Actuaci                            | ón Docen      | te del Profesorac          |
| DOCENTE:<br>Por favor, elija la asignatura y grupo dond | e quiere que la encuesta s<br>puede elegir una. | ea presencial | . Recuerde que <b>solo</b> |
| GRADUADO/A EN INGENIERÍA INFORMÁT                       | ICA Y MATEMÁTICAS:                              |               |                            |
| Asignatura                                              |                                                 | Grupo         | Selección                  |
| CURVAS Y SUPERFICIES                                    |                                                 | А             | ۲                          |
| GRADUADO/A EN MATEMÁTICAS:                              |                                                 |               |                            |
| Asignatura                                              |                                                 | Grupo         | Selección                  |
| HISTORIA DE LAS MATEMÁTICAS                             |                                                 | А             | 0                          |
|                                                         | Confirmar                                       |               |                            |

Ilustración 1 - Vista de selección de presencial

La página (tal y como se muestra en la ilustración 1) muestra las asignaturas y grupos impartidos por el/la docente. Esta información procede del Plan de Ordenación Docente, por lo que si cree que existe algún error en estos datos deberá contactar con su Departamento para que lo corrija.

Estas opciones aparecen ordenadas por grado y asignatura en orden alfabético. Solo aparecerán **las asignaturas de Grado** y **NO** las de Máster

Debe **seleccionar una** de las asignaturas y grupo para la evaluación presencial. Si imparte docencia en ambos semestres, recuerde que sólo podrá seleccionar una asignatura para todo el curso académico. El resto de su docencia será evaluada en la modalidad online.

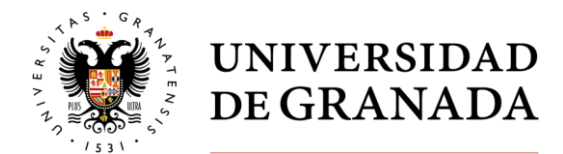

| GRADUADO/A EN INGENIERÍA INFORMÁTICA Y MATEMÁTICAS: |       |           |  |
|-----------------------------------------------------|-------|-----------|--|
| Asignatura                                          | Grupo | Selección |  |
| CURVAS Y SUPERFICIES                                | А     |           |  |
| GRADUADO/A EN MATEMÁTICAS:                          |       |           |  |
| Asignatura                                          | Grupo | Selección |  |
| HISTORIA DE LAS MATEMÁTICAS                         | A     |           |  |

Ilustración 2 - Selección de presencial

Una vez se haya marcado la encuesta presencial deseada, habrá que **confirmar** la selección pulsando en el botón *Confirmar*.

Aparecerá una **pequeña ventana emergente** en la que se le pide que vuelva a confirmar su selección. Al pulsar en "Aceptar" se grabará la información. Si pulsa en "Cancelar", la ventana emergente se cerrará y tendrá la posibilidad de modificar su selección, ya que los cambios todavía **no han sido registrados de forma definitiva**. Si cierra la ventana emergente desde la cruz, situada en la parte superior derecha de la ventana emergente, tendrá exactamente el mismo efecto que el botón *"Cancelar"*.

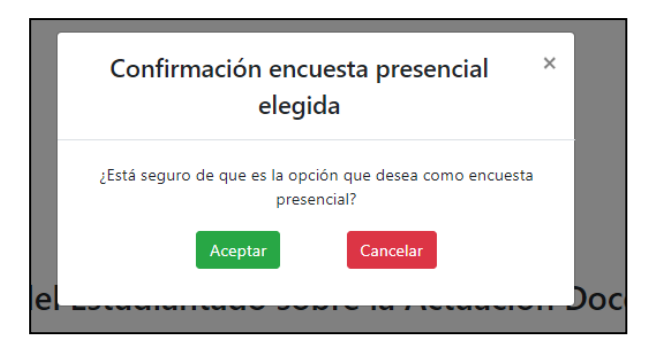

Ilustración 3 - ventana emergente de confirmación presencial

Por último, también existe la posibilidad de **renunciar a la encuesta presencial**. Para hacerlo simplemente se debe pulsar en el botón *No quiero encuesta presencial* situado justo debajo del botón de confirmación anteriormente mencionado.

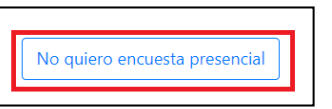

Es importante mencionar que cuando se elija esta opción **no se tendrá en cuenta la asignatura marcada** en la página web, ya que no va a ser considerada en el proceso.

Del mismo modo que en el caso anterior, aparecerá una ventana emergente pidiendo confirmar el proceso. El funcionamiento de los botones es similar al anteriormente explicado.

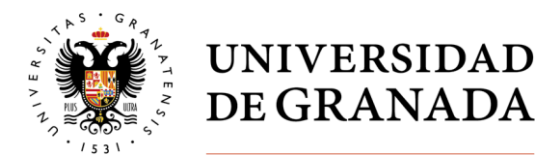

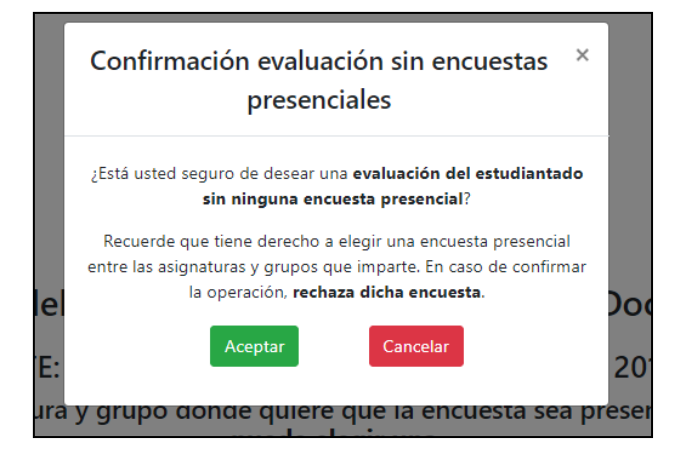

Ilustración 4 - Confirmación de renuncia a encuesta presencial

En el caso de docencia compartida en algún grupo de una asignatura, si alguno de los docentes responsables de la misma selecciona dicha asignatura para ser evaluada presencialmente, esta selección se hará extensiva a todos los docentes implicados, aunque alguno de ellos haya marcado que no quiere encuestas presenciales.

### 2. Tratamiento de encuestas online

Una vez finalizado el periodo de selección, la misma página ofrecerá **información del estado** de las encuestas on-line y presenciales que hay disponibles para cada docente, junto con una serie de **botones** que permiten la apertura, cierre y reapertura de las encuestas online por parte del profesor.

En el caso de que haya elegido la encuesta presencial o haya decidido no tener encuesta presencial, los botones aparecerán en un tono grisáceo, lo cual indica que se encuentran **deshabilitados temporalmente** hasta que termine el plazo de selección de encuestas presenciales. Igualmente, aparecerá un aviso al respecto en la página.

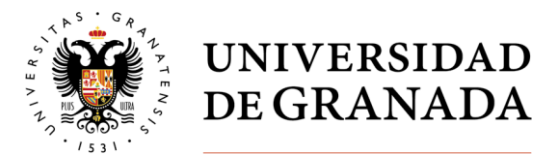

| Encuestas presenciales:                               |                                                         |
|-------------------------------------------------------|---------------------------------------------------------|
| Asignatura                                            | Grupo                                                   |
| PROBABILIDAD (GRADUADO/A EN INGENIERÍA INFORMÁTICA Y  | MATEMÁTICAS) A Aula y fecha pendiente de<br>asignación. |
| Encuestas sin abrir:                                  |                                                         |
| Asignatura                                            | Grupo                                                   |
| BIOESTADÍSTICA (GRADUADO/A EN BIOLOGÍA)               | - Seleccionar grupos                                    |
| BIOMETRÍA (GRADUADO/A EN FARMACIA)                    | - Seleccionar grupos                                    |
| ESTADÍSTICA APLICADA AL MEDIO AMBIENTE (GRADUADO/A EN | CIENCIAS AMBIENTALES) - Seleccionar grupos              |
| MATEMÁTICAS IV (GRADUADO/A EN INGENIERÍA ELECTRÓNICA  | INDUSTRIAL) A Abrir encuesta                            |

Ilustración 5. - Página para la gestión de encuestas online

Como se puede apreciar los únicos botones que aparecerán habilitados serán lo de selección de grupos, que se explican a continuación.

#### 2.1. Selección de grupos

En el caso de que el profesor imparta **solamente a grupos de prácticas** en una asignatura, se le pedirá primero que **seleccione los grupos de teoría** en los que se encuentran matriculados los estudiantes a los que imparte esas prácticas (pudiendo ser uno o más grupos). Este paso es imprescindible para proceder a la apertura de las encuestas online de dicha asignatura.

Una vez pulse en el botón *Seleccionar grupos*, se abrirá una ventana en la que se **mostrarán los grupos de teoría** que tiene esa asignatura. Simplemente hay que marcar aquellas en las que imparte prácticas y pulsar en *Aceptar*.

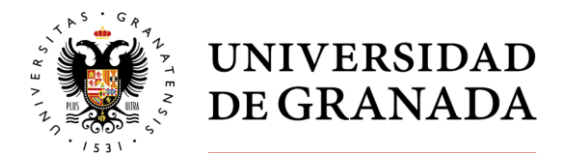

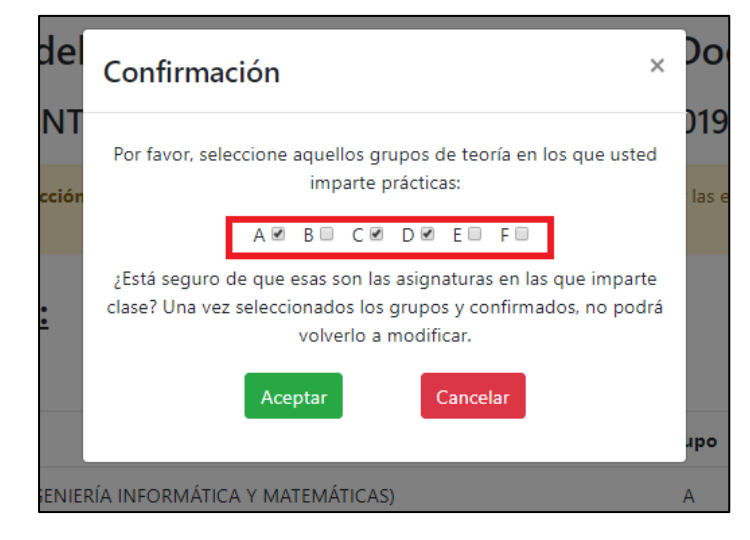

Ilustración 6 - Ventana emergente para la selección de grupos de docencia

Se cerrará la ventana emergente y podrá apreciar cómo ha desaparecido el botón de seleccionar grupos y, en su lugar, han aparecido nuevas filas con los botones para abrir encuestas, una por cada grupo que se haya seleccionado.

| <u>Asignaturas de Grado:</u>                                                |       |                                          |
|-----------------------------------------------------------------------------|-------|------------------------------------------|
|                                                                             |       |                                          |
|                                                                             | Grune |                                          |
| PROBABILIDAD (GRADUADO/A EN INGENIERÍA INFORMÁTICA Y MATEMÁTICAS)           | A     | Aula y fecha pendiente de<br>asignación. |
| Encuestas sin abrir:                                                        |       |                                          |
| Asignatura                                                                  | Grupo |                                          |
| BIOESTADÍSTICA (GRADUADO/A EN BIOLOGÍA)                                     | -     | Seleccionar grupos                       |
| ESTADÍSTICA APLICADA AL MEDIO AMBIENTE (GRADUADO/A EN CIENCIAS AMBIENTALES) | -     | Seleccionar grupos                       |
| MATEMÁTICAS IV (GRADUADO/A EN INGENIERÍA ELECTRÓNICA INDUSTRIAL)            | A     | Abrir encuesta                           |
| BIOMETRÍA (GRADUADO/A EN FARMACIA)                                          | A     | Abrir encuesta                           |
| BIOMETRÍA (GRADUADO/A EN FARMACIA)                                          | С     | Abrir encuesta                           |
| BIOMETRÍA (GRADUADO/A EN FARMACIA)                                          | D     | Abrir encuesta                           |

Ilustración 7 - Ventana tras la selección de grupos de docencia

2.2. Administración de encuestas on-line

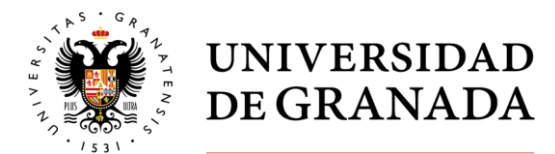

El profesorado tiene la posibilidad de **abrir, cerrar y reabrir** sus encuestas online (como medida para la prevención de errores, la aplicación solicitará que se confirme cada una de las acciones seleccionadas). Tras la finalización del plazo para seleccionar las asignaturas presenciales, estos botones aparecerán con colores más vivos, lo cual quiere decir que se encuentran **habilitados**.

| <u>Asignaturas de Grado:</u>                                                                                       |            |                |
|----------------------------------------------------------------------------------------------------|------------|----------------|
| ncuestas sin abrir:                                                                                                |            |                |
| Asignatura                                                                                                    | Grupo      |                |
| ANÁLISIS DE TABLAS DE CONTINGENCIA (GRADUADO/A EN ESTADÍSTICA)                                                     | А          | Abrir encuesta |
| MODELIZACIÓN DE DATOS CATEGÓRICOS (GRADUADO/A EN ESTADÍSTICA)                                                      | А          | Abrir encuesta |
| Asignaturas de Máster:                                                                                             |            |                |
| incuestas sin abrir:                                                                                               |            |                |
| Asignatura                                                                                                    | Grupo      |                |
| Encuestas sin abrir:<br>Asignatura<br>Análisis de datos funcionales (Máster Universitario en Estadística Aplicada) | Grupo<br>- | Abrir encuesta |

Ilustración 8 - Ventana con los botones activos

En función de la docencia que tenga asignada cada docente, la aplicación mostrará las asignaturas susceptibles de ser evaluadas de manera online. La docencia de Grado y de Máster aparece en secciones separadas. Dentro del Grado puede haber cuatro secciones: encuestas **presenciales**, encuestas **sin abrir**, encuestas **abiertas** y encuestas **cerradas**. Estas secciones irán abriéndose y cerrándose en función de las acciones que vaya realizando cada docente.

En el caso del Máster solo hay tres secciones, ya que **no hay encuestas presenciales**.

Por ejemplo, si se decide abrir una encuesta y se confirma el proceso, la asignatura seleccionada pasará a la sección de encuestas abiertas y tendrá un botón de cerrar encuesta.

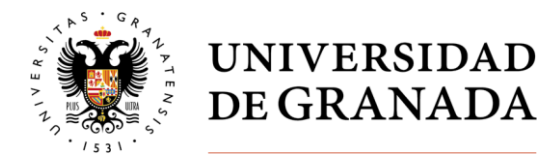

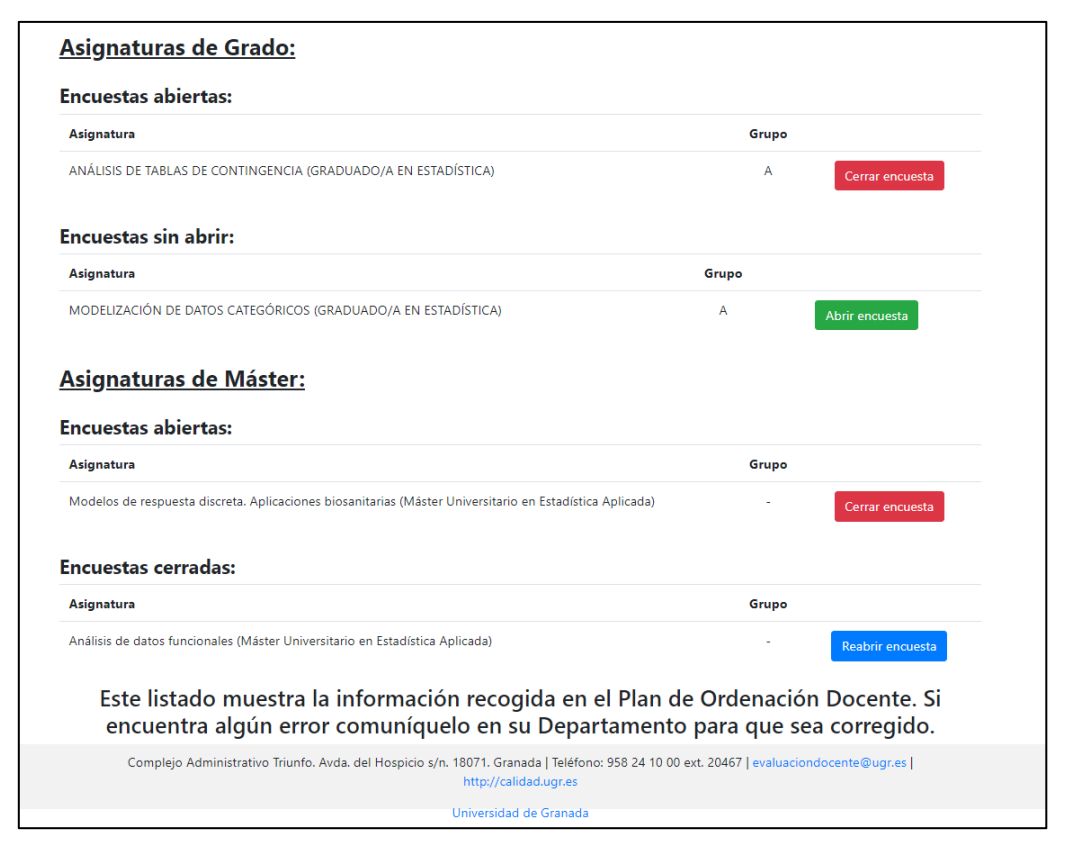

Ilustración 9 - Ejemplo de encuestas online en distintos niveles de ejecución

Las encuestas se cerrarán automáticamente al cabo de una semana en caso de que no se cierren manualmente. Si desea volverla a abrir solo tiene que pulsar en el botón de reabrir encuesta y permanecerá abierta o bien hasta que pase otra semana o se decida cerrar manualmente.

La aplicación permitirá a los docentes seguir, en tiempo real, la participación del estudiantado en el proceso de encuestas, ya que mostrará el número de estudiantes con matrícula en cada asignatura/grupo y el número de encuestas ya cumplimentadas.